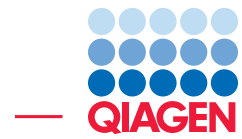

Find Very Low Frequency Variants With QIAGEN GeneRead Panels

February 3, 2022

Sample to Insight -

\_

QIAGEN Aarhus  $\cdot$  Silkeborgvej 2  $\cdot$  Prismet  $\cdot$  8000 Aarhus C  $\cdot$  Denmark digitalinsights.qiagen.com  $\cdot$  ts-bioinformatics@qiagen.com

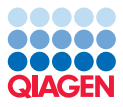

# Find Very Low Frequency Variants With QIAGEN GeneRead Panels

This tutorial uses the capabilities of the CLC Genomics Workbench and the Biomedical Genomics Analysis plugin to find very low frequency variants in Targeted Amplicon sequences generated using a QIAGEN GeneRead DNAseq panel kit (V2).

This tutorial covers in just a few steps all the following:

- Import Illumina paired reads in the workbench.
- Import an adapter list and use the Prepare Raw Data Template Workflow to remove remaining adapters from the reads and generate QC reports.
- Find low frequency variants with the QIAGEN GeneRead Panel Analysis Template Workflow, steps include:
  - Alignment of data to reference
  - Removal of primers and primer-dimer artifacts
  - Very Low Frequency Variant Detection
  - Generation of additional reports (alignment report, coverage report)
  - Annotation of variants
  - Setting up a Track List for visualization of the results

**Prerequisites** For this tutorial, you must have installed the Biomedical Genomics Analysis plugin. How to install plugins is described here: <a href="http://resources.qiagenbioinformatics.com/manuals/clcgenomicsworkbench/current/index.php?manual=Install.html">http://resources.qiagenbioinformatics.com/manuals/clcgenomicsworkbench/current/index.php?manual=Install.html</a>.

## Import data and prepare your reads

This tutorial makes use of Targeted Amplicon Sequencing data provided by Dr Matthew Smith of University Hospitals Birmingham NHS Foundation Trust using HDx Reference Standards from Horizon's diagnostics division. The sample used comes from a cell line in which variants were introduced at very low frequency, and was sequenced on an Illumina platform. Go through the following steps to download and import the data into the Workbench.

- 1. Download the sample data from our website: http://resources.qiagenbioinformatics. com/testdata/QIAGEN\_GeneRead\_panels.zip.
- 2. Start the workbench.
- 3. Import the reads via the toolbar: Import ((2) | Illumina
  - Select the two fastq paired files.
  - Under "Import files and options" section (figure 1), ensure that:
    - Paired reads and Discard read names checkboxes are checked.
    - In the "Paired read orientation" section, ensure the **Paired-end (forward-reverse)** option is checked.

- Set the **Minimum distance** to 1 and the **Maximum distance** to 1000 (default values).
- Click Next.
- 4. Click **Save** in the wizard page that appears, choose the folder you wish to save the reads to (you can create a new folder dedicated to this tutorial for example) and click **Finish**.

| Gx Illumina High-Throughput                                               | Sequencing Import X                                                                                                    |
|---------------------------------------------------------------------------|----------------------------------------------------------------------------------------------------|
| <ol> <li>Choose where to run</li> <li>Import files and options</li> </ol> | Select files of types Illumina (.txt/.fastq/.fq) Location File system  Selected files (2)                                                                                                    |
| 3. Result handling                                                        | C: VQIAGEN_GeneRead_panels/B-HD701_S6_L001_R1_001.fastq.gz<br>C: VQIAGEN_GeneRead_panels/B-HD701_S6_L001_R2_001.fastq.gz                                                                                                    |
| <ol> <li>Save location for new<br/>elements</li> </ol>                    | Add folders Add files Remove                                                                                                    |
|                                                                           | General options         Paired reads         Discard read names         Discard quality scores         Paired-end (forward-reverse)         Mate-pair (reverse-forwar         Minimum distance         Minimum distance         Illumina options         Remove failed reads         Quality scores         NCBI/Sanger or Illumina Pipeline 1.8 and later         MiSeq de-multiplexing         Trim reads         Join reads from different lanes         Use custom reads options         Custom reads options |
| Help Reset                                                                | Previous <u>N</u> ext Einish <u>C</u> ancel                                                                                                    |

Figure 1: Import data using a specified importer.

As remaining adapter sequences in the reads might lead to bias in downstream data analysis, we recommend to trim them off.

For this you will have to use an adapter list. In this tutorial we will use Illumina TruSeq Exome Adapter list located in the already downloaded sample data as a CLC object.

|  | Import the ada | apter list via the | e toolbar: Import | (🐴)   Standard | Import |
|--|----------------|--------------------|-------------------|----------------|--------|
|--|----------------|--------------------|-------------------|----------------|--------|

1. Select the "Exome\_TruSeq\_read\_through\_adapter\_trim\_list" file from the downloaded and unzipped sample data and leave the Automatic import checked as shown in figure 2.

| Choose where to run     Choose files to import | Choose which files should be imported Selected files and folders (1) C: Lister TruSeq_read_through_adapter_trim_list.dc |                |
|------------------------------------------------|----------------------------------------------------------------------------------------------------|----------------|
| 3. Save in folder                              | Add folders Add                                                                                                    | I files Remove |
|                                                | ▼ Options                                                                                                    |                |
|                                                |                                                                                                    |                |
|                                                | O Force import as type: ACE files (.ace)                                                                                | $\sim$         |
|                                                | <ul> <li>Force import as external file(s)</li> </ul>                                                                    |                |

Figure 2: Import an adapter list to be used to trim off adapters still remaining on the reads.

2. Click **Save** in the wizard page that appears, choose the folder you wish to save the adapter list to and click **Finish**.

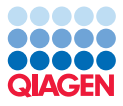

Now we are ready to trim the adapters from our reads. Go to

| Toolbox    | Template Workflows  | Biomedical Workflows (😭) | Preparing Raw Data |
|------------|---------------------|--------------------------|--------------------|
| (🔚 )   Pre | epare Raw Data ( 🦐) |                          |                    |

1. This opens a dialog where you select the HD701 sample as shown in figure 3.

| Gx Prepare Raw Data                  |                                                                                                    | ×                        |
|--------------------------------------|----------------------------------------------------------------------------------------------------|--------------------------|
| 1. Choose where to run               | Select input for reads                                                                                |                          |
| 2. Select reads                      | Select files for import: CLC Format                                                                   |                          |
| 3. Trim Reads                        | Navigation Area                                                                                       | Selected elements (1)    |
| 4. Result handling                   | Q▼ <enter search="" term=""> =</enter>                                                                | E-HD701_S6_L001 (paired) |
| 5. Save location for new<br>elements | GeneRead DNAseq v2 Tutorial<br>GeneRead DNAseq v2 Tutorial<br>B+D701_S6_L001 (pared)<br>CC_References |                          |
|                                      | Batch                                                                                                 |                          |
| Help Re:                             | Previous                                                                                              | Next Finish Cancel       |

Figure 3: Select the raw sequencing reads by double-clicking on the file name or by clicking once on the file name and then on the arrow pointing to the right hand side.

 In the next dialog (figure 4). Click on the browse icon next to the "Trim Adapter list" field, and in the dialog that opens, select the "Exome\_TruSeq\_read\_through\_adapter\_trim\_list" that you have just imported and click OK. Leave all parameters as they are set by default and click Next.

| Gx Prepare Raw Data                  |                                       | ×                                           |
|--------------------------------------|---------------------------------------|---------------------------------------------|
|                                      | Trim Reads                            |                                             |
| 1. Choose where to run               | Configurable Parameters               |                                             |
| 2. Select reads                      | Trim using quality scores             |                                             |
| 3. Trim Reads                        | Quality limit                         | 0.05                                        |
| 4. Result handling                   | Trim ambiguous nucleotides            |                                             |
|                                      | Maximum number of ambiguities         | 2                                           |
| 5. Save location for new<br>elements | Automatic read-through adapter trimmi | ing 🗹                                       |
|                                      | Trim adapter list                     | Exome_TruSeq_read_through_adapter_trim_list |
|                                      | Remove 5' terminal nucleotides        |                                             |
|                                      | Number of 5' terminal nucleotides     | 1                                           |
| 6                                    | Remove 3' terminal nucleotides        |                                             |
| ()er                                 | Number of 3' terminal nucleotides     | 1                                           |
| UST                                  | Discard short reads                   |                                             |
| Same and                             | Minimum length                        | 15                                          |
|                                      | Discard long reads                    |                                             |
| And And                              | Maximum length                        | 1,000                                       |
| TO THE                               | Locked Settings                       |                                             |
| Help Rese                            | et                                    | Previous Next Finish Cancel                 |

Figure 4: Choosing to trim for adapter sequence using a adapter list.

3. In the Result handling window, choose to **Save** the outputs files, and click on the button labeled **Finish**.

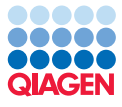

Once the analysis is complete, three reports and two trimmed sequence lists (=) have been generated (figure 5).

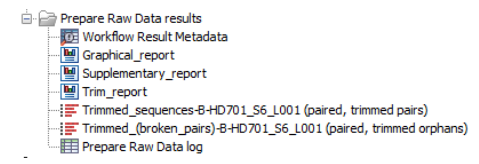

Figure 5: Output from the "Prepare Raw Data" workflow.

Open the Trim report (figure 6). It is meant to be used as a quality check, mainly to see that the adapter trimming worked as expected. Our reads are ready to be used for variant detection.

#### 4 Detailed trim results

| Trim             | Input reads | No trim   | Trimmed | Nothing left or Discarded |
|------------------|-------------|-----------|---------|---------------------------|
| Trim on quality  | 1,304,138   | 1,284,224 | 19,914  | 0                         |
| Ambiguity trim   | 1,304,138   | 1,304,131 | 7       | 0                         |
| Adapter trimming | 1,304,138   | 762,512   | 541,414 | 212                       |

Figure 6: Results of each of the selected trimming parameters.

### **Running the QIAGEN GeneRead Panel Analysis workflow**

The **QIAGEN GeneRead Panel Analysis** workflow is an automated way to run a series of tools using the output of one as input for the next. The first step in the template workflow is mapping of the sequencing reads to the human reference sequence. This is followed by a local realignment step, which is included to improve the variant detection that follows directly after a primer trimming step. After variant detection, the variants are annotated with gene names, exon numbers, amino acid changes, conservation scores, information from relevant variants present in the ClinVar database, and information from common variants present in the common dbSNP, HapMap, and 1000 Genomes database. Furthermore, a detailed target regions mapping report is created that allows inspection of the coverage and mapping specificity in the target regions.

To run this workflow, go to:

```
Toolbox | Template Workflows | Biomedical Workflows () | Targeted Amplicon
Sequencing () | Somatic Cancer () | QIAGEN GeneRead Panel Analysis ()
```

1. Select the sequencing reads that should be analyzed, i.e., the trimmed ones you generated previously (figure 7).

| -  |                                                  |       |                                                                                |                                                                                                    |      |   |        |                                                              |   |
|----|--------------------------------------------------|-------|--------------------------------------------------------------------------------|----------------------------------------------------------------------------------------------------|------|---|--------|--------------------------------------------------------------|---|
| Gx | QIAGEN GeneRead Par                              | nel / | Analysis                                                                       |                                                                                                    |      |   |        |                                                              | × |
| 1. | Choose where to run                              | ^     | Select sequencing data                                                         | _                                                                                                    |      |   |        |                                                              |   |
| 2. | Select Reads                                     |       | <ul> <li>Select from Navigation .</li> <li>Select files for import:</li> </ul> | CLC Format                                                                                                    |      |   |        |                                                              | ~ |
| 3. | Select reference data se                         | 8     | Navigation Area                                                                |                                                                                                    |      |   | Select | ed elements (2)                                              | 1 |
| 4. | Target regions                                   |       | Q* <enter search="" term=""></enter>                                           | •                                                                                                    | ₹    |   | 1F     | Trimmed_sequences-B-HD701_S6_L001 (paired, trimmed pairs)    | 1 |
| 5. | Нартар                                           |       | CLC_Data                                                                       | Aseq v2 Tutorial                                                                                                 |      |   | 1F     | Trimmed_(broken_pairs)-8-HD701_S6_L001 (paired, trimmed orph |   |
| 6. | Map Reads to Reference                           | ?     | B-HD701_S                                                                      | 56_L001 (paired)<br>aw Data results                                                                              |      |   |        |                                                              |   |
| 7. | Trim Primers and their<br>Dimers of Mapped Reads | 5     |                                                                                | ed_sequences-B-HD701_S6_L001 (paired, trimmed pairs)<br>ed_(broken_pairs)-B-HD701_S6_L001 (paired, trimmed orpha | ins) | 0 |        |                                                              |   |
| 8. | Low Frequency Variant<br>Detection               | ~     | CLC_References                                                                 |                                                                                                    |      | ] |        |                                                              | _ |
| <  | >                                                |       | Batth                                                                          |                                                                                                    |      |   |        |                                                              |   |
|    | Help Rese                                        | t     |                                                                                |                                                                                                    |      |   |        | Previous Next Finish Cancel                                  |   |

Figure 7: Select the sequencing reads by double-clicking on the file name or by clicking once on the file name and then on the arrow pointing to the right hand side.

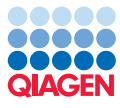

2. In the next dialog, select the QIAGEN GeneRead Panels hg19 set as seen in figure 8. Download to Workbench if not there already. When download is complete click **Next**.

| Gx QIAGEN GeneRead Panel An                         | alysis                                         |      |                                                                                         | × |
|-----------------------------------------------------|------------------------------------------------|------|-----------------------------------------------------------------------------------------|---|
| 1. Choose where to run                              | Select which reference data set to use         |      |                                                                                         |   |
| 2. Select Reads                                     | Select a reference set to use                  |      |                                                                                         |   |
| 3. Select reference data set                        | <enter search="" term=""> Only Downloa</enter> | aded |                                                                                         |   |
| 4. Target regions                                   | ▼ QIAGEN Active                                | ^    |                                                                                         |   |
| 5. Hapmap                                           | QIAGEN GeneRead Panels hg 19                   |      |                                                                                         |   |
| 6. Map Reads to Reference                           | 20210828                                       |      | The following types of reference data are used and must be<br>supplied by the data set: |   |
| 7. Trim Primers and their<br>Dimers of Mapped Reads | QIAGEN Previous                                |      | - 1000_genomes_project<br>- cds<br>- dinvar                                             |   |
| 8. Low Frequency Variant<br>Detection               |                                                |      | - conservation_scores_phastcons<br>- dbsnp_common<br>- genes                            |   |
| 9. QC for Target Sequencing                         |                                                |      | - napmap<br>- mrna                                                                      |   |
| 10. Result handling                                 |                                                |      | - target_primers                                                                        |   |
| 11. Save location for new<br>elements               |                                                | ~    | urge i sgora                                                                            |   |
| 017010                                              |                                                | Dowr | nload to Workbench                                                                      |   |
| Help Reset                                          |                                                |      | Previous Next Finish Cancel                                                             |   |

Figure 8: The relevant Reference Data Set is highlighted. In the text to the right, the types of reference data needed are listed.

3. In the next dialog select the **NGHS-201X\_Cancer\_Actionable\_Mutations** target regions from the drop down menu as seen in figure 9. Click **next**.

| Gx | QIAGEN GeneRead Pan       | el A | Analysis       |                                                                              | ×        |
|----|---------------------------|------|----------------|------------------------------------------------------------------------------|----------|
| 1. | Choose where to run       | ^    | Target regions |                                                                              |          |
|    | Calcado Da cada           |      | Workflow Input | NGHS-201X_Cancer_Actionable_Mutations                                        | ~        |
| 2. | Select Reads              |      |                | NGHS-007X_Human_Prostate_Cancer /                                            | ~        |
| 3. | Select reference data set |      |                | NGHS-009X_Human_Cardiomyopathy                                               |          |
| 4. | Target regions            |      |                | NGHS-011X_Human_Carrier_Testing<br>NGHS-013X_Human_Cancer_Predisposition     |          |
| 5. | Hapmap                    |      |                | NGHS-101X_Clinically_Relevant_Tumor<br>NGHS-201X_Cancer_Actionable_Mutations |          |
| 6. | Map Reads to Reference    |      |                | NGHS-501X_Human_Comprehensive_Cancer                                         | <u>_</u> |
| 7  | Trim Drimars and their    | ×    |                |                                                                              |          |
|    | Help Reset                | t    | Previo         | ous Next Finish Cancel                                                       | 1        |
|    | · ·                       |      |                |                                                                              |          |

Figure 9: The target regions matching the panel is selected.

- 4. All possible Hapmap populations are pre-selected. You can choose to deselect the panels/populations you are not interested in but we will keep them all selected in the case of this tutorial, so click **Next**.
- 5. In the "Map Reads to reference" step (figure 10), leave the read mapper configured as it is by default, i.e., the "Cost of insertions and deletions" is set to "Affine gap cost". Click **Next**.

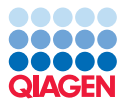

| Gx | QIAGEN GeneRead Panel                            | Ana | alysis ×                                                                                                    |  |  |  |
|----|--------------------------------------------------|-----|----------------------------------------------------------------------------------------------------|--|--|--|
| ٦. | rargerregions                                    | ^   | Map Reads to Reference                                                                                                    |  |  |  |
| 5. | Hapmap                                           |     | Configurable Parameters                                                                                                    |  |  |  |
| 6. | Map Reads to Reference                           |     | Cost of insertions and deletions $\space{-1.5ex} \ensuremath{Affine}\space{-1.5ex} \ensuremath{gap}\space{-1.5ex} \ensuremath{cost}\space{-1.5ex} \ensuremath{cost}\space{-1.5ex} \ensuremath{cost}\space{-1.5ex} \ensuremath{affine}\space{-1.5ex} \ensuremath{affine}\space{-1.5ex} \ensure$ |  |  |  |
| 7. | Trim Primers and their<br>Dimers of Mapped Reads | ~   | <ul> <li>Locked Settings</li> </ul>                                                                                                    |  |  |  |
| <  | >                                                |     |                                                                                                    |  |  |  |
|    | Help Reset                                       |     | Previous Next Finish Cancel                                                                                                    |  |  |  |

Figure 10: Leave the "Cost of insertions and deletions" to "Affine gap cost" (default).

6. In the next dialog (figure 11), the target primers for primer trimming can be specified from the drop down menu. Select again the NGHS-201X\_Cancer\_Actionable\_Mutations and leave the parameter "Only keep reads that have hit a primer" enabled (it is already checked by default).

| Gx | QIAGEN GeneRead Panel Analysis X                |   |                                                                            |   |  |  |
|----|-------------------------------------------------|---|----------------------------------------------------------------------------|---|--|--|
| 5. | Hapmap                                          | ^ | Trim Primers and their Dimers of Mapped Reads                              |   |  |  |
| 6. | Map Reads to Reference                          |   | Configurable Parameters Primer track NGHS-201X_Cancer_Actionable_Mutations |   |  |  |
| 7. | Trim Primers and their<br>Dimers of Mapped Read |   | Only keep reads that have hit a primer                                     |   |  |  |
| 8. | Low Frequency Variant<br>Detection              | • | Locked Settings                                                            |   |  |  |
| <  | >                                               |   | <                                                                          | > |  |  |
|    | Help Reset                                      |   | Previous Next Finish Cancel                                                |   |  |  |

Figure 11: Select the primer track from the drop-down list.

- 7. In the next wizard step (figure 12) you can specify the parameters for variant detection. As we wish to detect very low frequency variant, set the **Minimum frequency** to **0.5**%. And to avoid having too many false positive, we will raise the **Minimum coverage** to **500**.
- 8. In the "QC for Targeted Sequencing" step, set the Minimum coverage to 500 and leave the other parameters as default before clicking **Next**.
- 9. Choose to save the results, create a new folder called results within your tutorial folder, and click on the button labeled **Finish**.

#### **Output from the QIAGEN generead panel workflow**

Open the Track List called Genome Browser View (1), and focus for now on the variant table that opens automatically in split view to get an overview of the identified variants (see 14).

In the table, filter for variants for which the allele is not identical to the reference: open the advanced filter by clicking on the arrow in the top right corner of the table. Fill in the filtering fields with "Reference allele", "=" and "No". Only 36 variants are now left in the table. To find the very low frequency variants, click on the header "Frequency". You can now easily check coverage for each of these variants by clicking on a table row. The Track List will zoom in to the chosen variant at the nucleotide level, allowing you to see the variant in the context of the mapped reads, an amino acid track, and various databases.

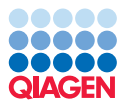

| Gx QIAGEN GeneRead Panel                | Analysis                                  | ×                  |
|-----------------------------------------|-------------------------------------------|--------------------|
|                                         | Low Frequency Variant Detection           |                    |
| <ol> <li>Choose where to run</li> </ol> | Configurable Parameters                   |                    |
| 2. Select Reads                         | Required significance (%)                 | 1.0                |
| 3. Select reference data set            | Ignore positions with coverage above      | 1,000,000,000      |
| 4. Target regions                       | Ignore broken pairs                       |                    |
|                                         | Ignore non-specific matches               | Reads $\checkmark$ |
| 5. Hapmap                               | Minimum read length                       | 20                 |
| 6. Map Reads to Reference               | Minimum coverage                          | 500                |
| 7. Trim Primers and their               | Minimum count                             | 2                  |
| Dimers of Mapped Reads                  | Minimum frequency (%)                     | 0.5                |
| 8. Low Frequency Variant                | Base quality filter                       |                    |
| Detection                               | Read direction filter                     |                    |
| 9. QC for Target Sequencing             | Direction frequency (%)                   | 5.0                |
| 10. Result handling                     | Relative read direction filter            |                    |
| 11. Save location for new               | Significance (%)                          | 1.0                |
| elements                                | Read position filter                      |                    |
|                                         | Significance (%)                          | 1.0                |
|                                         | Remove pyro-error variants                |                    |
|                                         | In homopolymer regions with minimum lengt | th 3               |
|                                         | With frequency below                      | 0.8                |
|                                         | Locked Settings                           |                    |
| Help Reset                              | Previous                                  | Next Finish Cancel |

Figure 12: In this wizard step the parameters for variant detection can be adjusted.

| Gx                     | QIAGEN GeneRead Panel Analysis X |   |                               |  |
|------------------------|----------------------------------|---|-------------------------------|--|
|                        |                                  | ^ | QC for Target Sequencing      |  |
| 1. Choose where to run |                                  |   | Configurable Parameters       |  |
| 2.                     | Select Reads                     |   | Minimum coverage 500          |  |
| 3.                     | Select reference data set        |   | Ignore non-specific matches 🗹 |  |
| 4.                     | Target regions                   |   | Ignore broken pairs           |  |
| 5.                     | Hapmap                           | ~ | Locked Settings               |  |
| <                      | >                                |   |                               |  |
|                        | Help Reset                       |   | Previous Next Finish Cancel   |  |

Figure 13: Set the minimum coverage to 500.

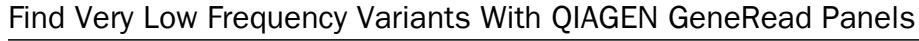

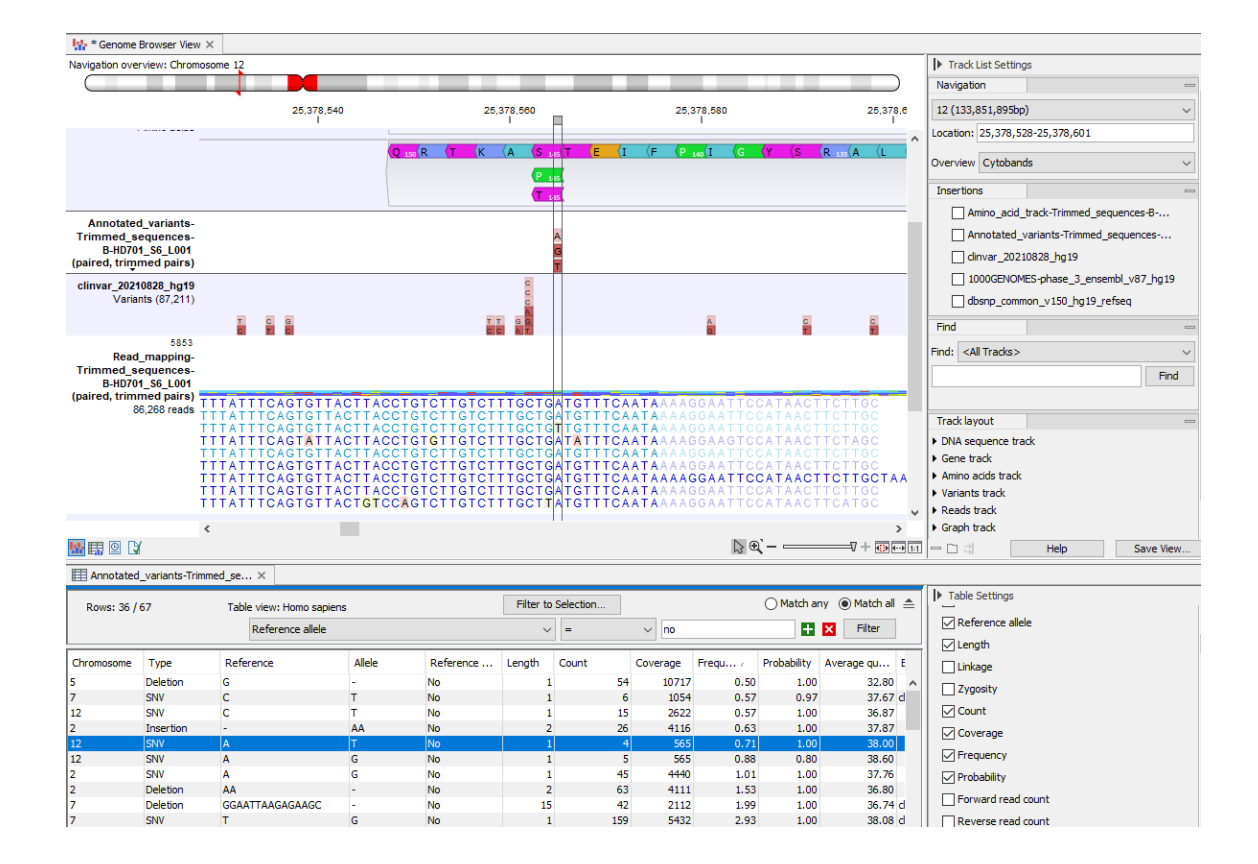

Figure 14: Filter and order the variant table to find the very low frequency variants.